Ai nuovi telefoni è associato un "profilo" che identifica la persona che usa il telefono.

Con il telefono in stato "Logged Out" si possono chiamare solo gli interni di Ateneo (cat. 2) e le chiamate in ingresso vengono ridirette al centralino.

Effettuato il "login" si attiva il telefono per tutte le chiamate previste dalla propria categoria.

### Log in e Log Out del profilo

- Premere il tasto Menu
- Selezionare la voce **Services**.
- Inserire le proprie credenziali (UserID: usernameSCU Pin: come impostato).
- A questo punto si è loggati sull'apparecchio col proprio profilo.
- Per il Log Out ripetere gli stessi passaggi

## Impostazione/Modifica del PIN

Accedere alla URL seguente con **Username/Password** delle credenziali **SCU**.

https://192.168.119.210/ccmuser

### **Descrizione categorie**

- 02 Solo Interni
- 04 Nazionali
- 07 Nazionali + Tutti i Cellulari
- 10 Tutte le destinazioni

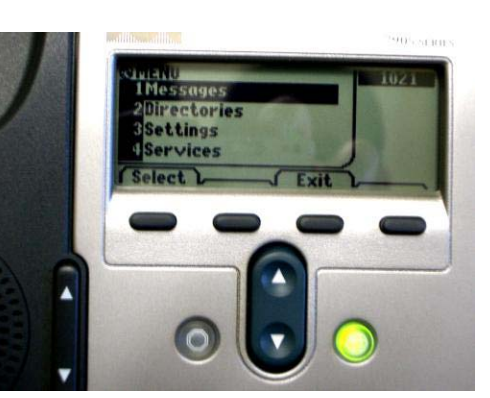

Ai nuovi telefoni è associato un "profilo" che identifica la persona che usa il telefono.

Con il telefono in stato "Logged Out" si possono chiamare solo gli interni di Ateneo (cat. 2) e le chiamate in ingresso vengono ridirette al centralino. Effettuato il "login" si attiva il telefono per tutte le chiamate previste dalla propria categoria.

# Log in e Log Out del profilo

- Premere il tasto Menu
- Selezionare la voce **Services**.
- Inserire le proprie credenziali (UserID: usernameSCU Pin: come impostato).
- A questo punto si è loggati sull'apparecchio col proprio profilo.
- Per il Log Out ripetere gli stessi passaggi

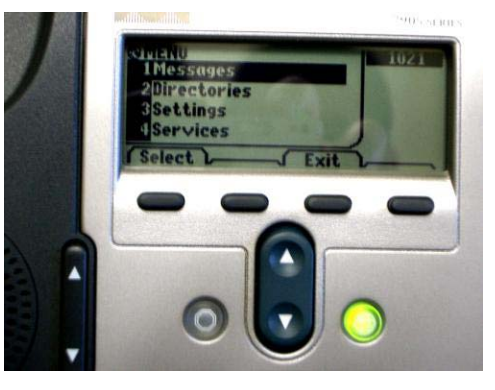

### Impostazione/Modifica del PIN

Accedere alla URL seguente con **Username/Password** delle credenziali **SCU**.

### https://192.168.119.210/ccmuser

### **Descrizione categorie**

- 02 Solo Interni
- 04 Nazionali
- 07 Nazionali + Tutti i Cellulari
- 10 Tutte le destinazioni